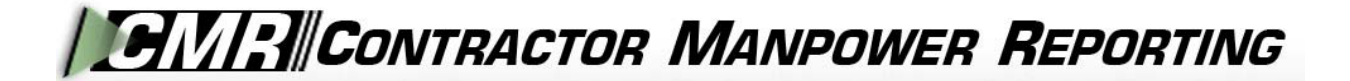

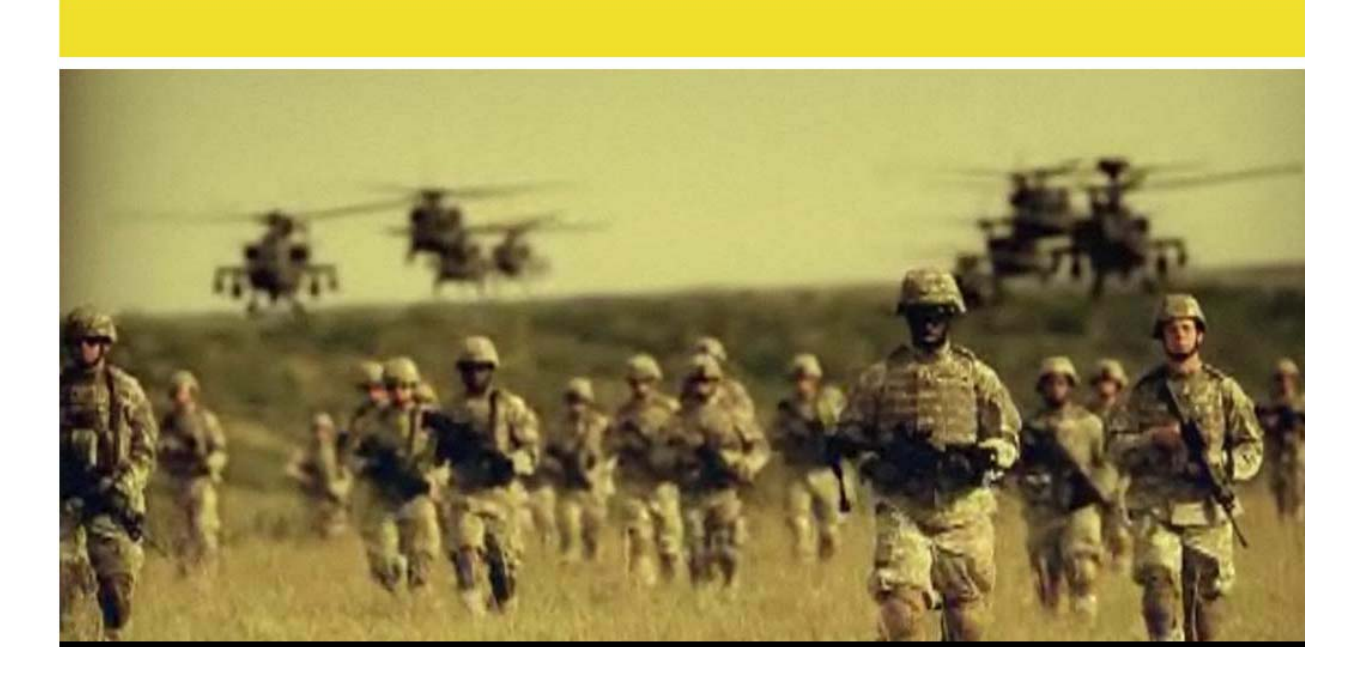

## **Contractor Manpower Reporting Application** Version 3.6

# **Contracting Officer User Guide**

## TABLE OF CONTENTS

| 1. | INTRODUCTION                         |
|----|--------------------------------------|
| 2. | USER ACCOUNT REGISTRATION AND LOG-IN |
|    | CMRA New User Registration4          |
|    | Editing your CMRA user profile5      |
| 3. | CONTRACT SEARCH                      |
|    | Contract Search                      |
| 4. | CONTRACT AND ORDER DETAILS           |
|    | Order Data                           |
|    | Contact Data9                        |
|    | Location Data                        |
|    | Fund Cite Data                       |
| 5. | REPORTS                              |

## 1. INTRODUCTION

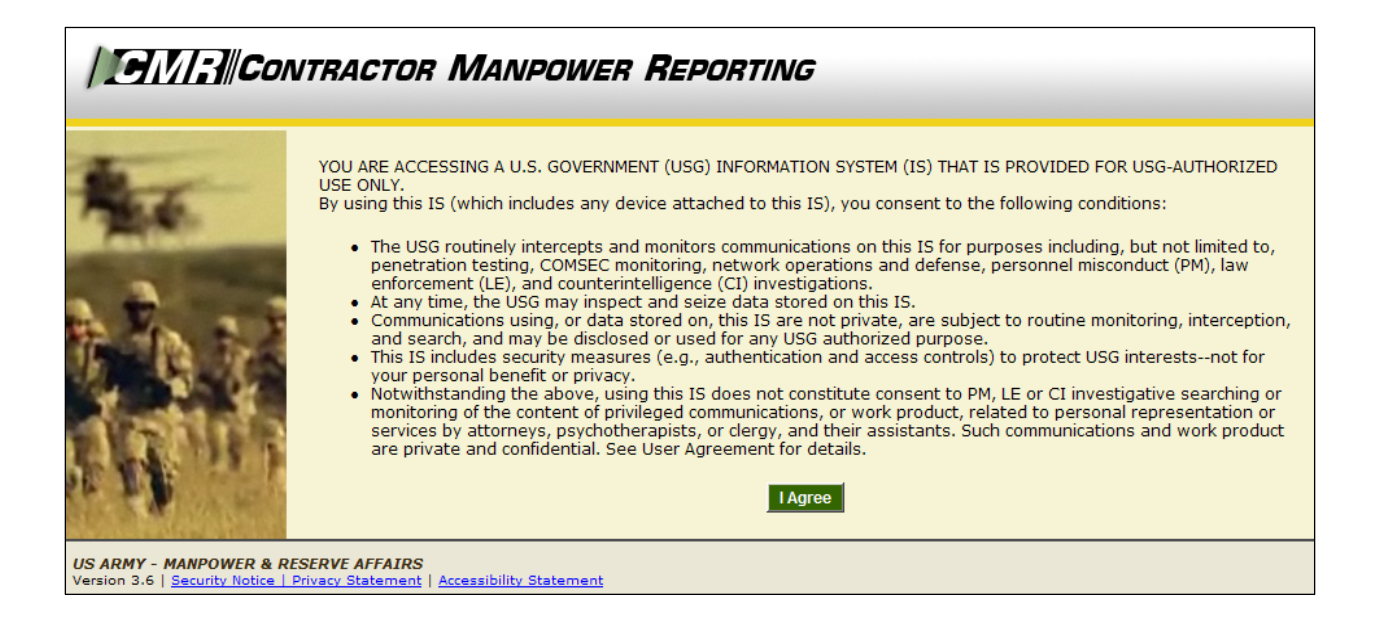

Welcome to the Contractor Manpower Reporting Application. When you open the website at <u>https://cmra.army.mil</u>, the first screen you will see is the Disclaimer screen. Once you have read the Disclaimer, click **I** Agree in order to enter and use the application.

This manual contains the information you need in order to use the CMRA effectively This user manual is intended for any Contracting Officer who needs to use the CMRA to report, view, and track contract data on the website.

*Note:* Refer to the CMRA Full User Guide or online Frequently Asked Questions for further details or questions that involve how to navigate the website, how to understand notation conventions throughout this user guide, or any general information regarding the application.

## 2. USER ACCOUNT REGISTRATION AND LOG-IN

| Contractor Manpower Reporting |                                                               |                                                       |                                                                                                    |  |
|-------------------------------|---------------------------------------------------------------|-------------------------------------------------------|----------------------------------------------------------------------------------------------------|--|
|                               | Login<br>Username:                                            | New User Signup<br>Register for your new CMRA Account | Help Resources                                                                                                    |  |
|                               | Password:                                                     |                                                       | Links open in a new window<br>View the <u>full help</u><br><u>manual</u> (PDF)<br>View the <u>Army Policy</u><br>See the online help<br>including the most<br><u>Frequently Asked</u><br><u>Questions</u> (FAQ)<br>Call the Help Desk:<br>703-377-6199<br>or <u>send an email</u> |  |
| <b>维林</b> []]                 | password. User names will now be the user's email<br>address. |                                                       | Online Demo<br>• View an <u>online demo</u>                                                                                                    |  |

All users must log in using their Username, Password, and selection of User Role.

- Username: Your Username is the email address which you used to register.
- Password: Army Regulation 25-2 mandates that passwords must meet certain criteria in order to be considered valid. The following requirements are necessary to create an appropriate password:
  - Must contain at least 14 characters
  - Must be a mix of uppercase letters, lowercase letters, numbers, and special characters that have the following characteristics:
    - 1. At least two uppercase characters: A, B, C, D, etc.
    - 2. At least two lowercase characters: a, b, c, d, etc.
    - 3. At least two numbers: 0, 1, 2, 3, 4, 5, 6, 7, 8, 9
    - 4. At least two special characters: ! @ # \$ % ^ & \* ()\_+ | ~ = \ ` { }[]:"; ' <> ?, ./
    - 5. Must not be the same as any of your previous ten passwords
- User Role: Reflects the particular job you hold and will determine the functions that you can use in CMRA to perform that job. All user roles require a valid email address.
- *Note:* If you registered in a previous version of CMRA, you will need to update your password. To update your password, click the **Lost/Reset Password** link. After you enter your email address, an email will be sent with a link to reset your password.

#### CMRA New User Registration:

If you do not currently have a CMRA account, select the **Register for your new CMRA Account** link on the Log-in screen. On the **New User Registration** screen (Figure 1), enter the required information in all fields and select the applicable user role(s).

*Note:* Contracting Officers are required to have mil, gov or usma.edu email address to be considered valid.

| <b>9</b>  / 3  Con     | ITRACTOR MANPOWER                       | Reporting                                                                                                    |
|------------------------|-----------------------------------------|----------------------------------------------------------------------------------------------------|
|                        | CMRA New User Registration              |                                                                                                    |
|                        | All fields are required.<br>First Name: |                                                                                                    |
|                        | Last Name:                              |                                                                                                    |
|                        | Phone Number:                           |                                                                                                    |
|                        |                                         | Please enter as (XXX)XXX-XXXX.                                                                                                    |
|                        | Email Address:                          | Your email address will be your CMRA username.                                                                                              |
|                        | Password:                               |                                                                                                    |
|                        |                                         | Password will be a mix of 14 uppercase letters, lowercase letters, numbers, and special<br>characters as follows:                           |
|                        |                                         | -Contains at least 2 uppercase characters: A,B,C, etc.<br>-Contains at least 2 lowercase characters: a,b,c, etc.                            |
|                        |                                         | contains at least 2 numbers: 1,2,3,4,5,6,7,8,9,0<br>-Contains at least 2 special characters:<br>_e. (@#\$% ^& () +   ~ - = \ `{}`[:":'<>>?/ |
| -                      | Confirm Documents                       | -Password history shall be set to a minimum of 10.                                                                                          |
| Pater.                 | Commi Passworu:                         | Please re-enter your password for verification.                                                                                             |
| Contract of the second | Role Type:                              | Contracting Officer                                                                                                    |
|                        |                                         |                                                                                                    |
| 19 10 L                |                                         | Requiring Activity                                                                                                    |
| 10 8 6                 |                                         | Resource Manager     Subcontractor                                                                                                    |
| A SHITLE               |                                         | System Administrator<br>If applicable, you may select more than one role.                                                                   |
| 1 4 4 1 1 1 F F        |                                         | Cancel Reset Continue                                                                                                    |
|                        |                                         |                                                                                                    |

Figure 1

Select the **Continue** button to save your account data after completing all of the required information in the fields. After you click Continue, you will receive a verification email to validate your email address. Open this email and click the included link to verify your email address. No further action is required at this point.

The **Reset** button will clear all fields on the screen.

The **Cancel** button will return the user to the Log-in screen.

*Note:* Creating a CMRA account does not ensure immediate access into the system until a System Administrator has granted you access into the website.

A second notification message will be sent to you via e-mail once the account information is verified. Click on the link that you received from the CMRA Help Desk System Administrator to activate your new account.

Editing your CMRA user profile:

Once the System Administrator has granted your user account access into the application, Log-in to the CMRA. Click the **Edit Profile** link on the top right corner of any screen to input your user information. Complete all of the required information in the selected fields and click the **Save** button to update your user profile (Figure 2). You may edit your CMRA account information at anytime.

| Manage User       |                                                                                                    |
|-------------------|----------------------------------------------------------------------------------------------------|
| First Name:       | Test                                                                                                    |
| Last Name:        | User                                                                                                    |
| Phone Number:     | 703-999-9999                                                                                                    |
|                   | Please enter as (XXX)XXX-XXXX.                                                                                                    |
| Email Address:    | sample@email.com                                                                                                    |
| Password:         | Your email address will be your CMRA username.                                                                                                    |
| 1455%614.         | See password requirements for password criteria.                                                                                                    |
| Confirm Password: |                                                                                                    |
|                   | Please re-enter your password for verification.                                                                                                    |
| Cage Code:        | 12345                                                                                                    |
|                   | Enter your 5 character Cage Code. A Cage Code is used to identify companies doing or wishing to do business with the federal government.<br>Click <u>Here</u> to Search for a Cage Code |
| Last Login:       | Friday, September 19, 2008 6:46:35 PM                                                                                                    |
|                   | Cancel Save                                                                                                    |
|                   | Figure 2                                                                                                    |

## 3. CONTRACT SEARCH

| CONTRACTOR MANDOWER REPORTING                                                                                    | <u>Home</u> | <u>Help &amp; References</u>   <u>Edit Profile</u>   <u>Logout</u>                                          |
|----------------------------------------------------------------------------------------------------|-------------|----------------------------------------------------------------------------------------------------|
|                                                                                                    |             |                                                                                                    |
| Contract Search My Reports                                                                                       |             | Welcome <b>Test User</b><br>are logged in as a <b>Contracting Officer</b>                                   |
| Search for a Contract                                                                                            |             |                                                                                                    |
| Search by Contract Number                                                                                        |             | Help and Definitions                                                                                        |
| Fill out at least one of the search fields below to search for a contract                                        |             | These links open in a new window                                                                            |
| Contract Number:<br>Enter at least 6 digits of the 13 digit DoD contract number.                                 |             | <ul> <li>View the <u>full help manual</u><br/><u>online</u></li> </ul>                                      |
| Do not include dashes or spaces. If there multiple Order<br>Numbers on the Contract, there will be multiple rows |             | View the <u>Army Policy</u>                                                                                 |
| Additional Search Fields                                                                                         |             | <ul> <li>See the list of most <u>Frequently</u><br/><u>Asked Questions (FAQ)</u></li> </ul>                 |
| If contract number is unknown, you may also search using any of these criteria                                   |             | Lookup terms and acronyms in<br>the CMRA Glossary                                                           |
| Contractor Company Name:                                                                                         |             |                                                                                                    |
| Contracting Officer (KO) First                                                                                   |             | Questions and Answers                                                                                       |
| Name: Enter at least 2 characters                                                                                |             | Call the Help Desk:<br>703-377-6199                                                                         |
| Contracting Officer (KO) Last Name: Enter at least 2 characters                                                  |             | ♂ or <u>send an email</u>                                                                                   |
| Clear Sea                                                                                                    | ch          | New Feature                                                                                                 |
|                                                                                                    |             | <ul> <li>If you have multiple contracts<br/>or multiple locations try our<br/><u>Bulk Loader</u></li> </ul> |

Figure 3

#### Contract Search:

After logging in, the first screen you will see will be the **Contract Search** tab (Figure 3).

In order to enter data for a contract, you must retrieve the contract through the **Contract Search** tab. This feature also allows you to view or edit data for a contract and order.

To search for a contract, enter one of the following:

- Enter the contract number in the search by **Contract Number** field to view a specific contract.
- Enter the **Contractor Company Name** in order to view the contracts held by a company.
- Enter the **Contracting Officer's First or Last Name** in order to view the contracts for which he or she is responsible.

## 4. CONTRACT AND ORDER DETAILS

Contracting Officers are not responsible to enter or edit data in the CMRA.

The following instructions are available to Contracting Officers as a reference to explain the Contractor and COR/COTR responsibilities. To view the data that has already been entered, see the **Reports** section in this User Guide.

When the contract is shown, select the Order Number to edit or view the contents of it. CORs/COTRs are responsible to enter NDAA Elements data as required by the National Defense Authorization Act for Fiscal Year 2008, Section 807 (Figure 4).

| Contract Search > Contract: XXXXXX-XX-XXXX                                     |                                                                                                    |                                                                                                    |
|--------------------------------------------------------------------------------|----------------------------------------------------------------------------------------------------|----------------------------------------------------------------------------------------------------|
| Contract Details                                                               |                                                                                                    |                                                                                                    |
| To open the Order Number,<br>to Task Order and Delivery I<br>"0000" appears.   | click the blue Order Number link. Note that Order Number refers<br>Number of the Contract. For Contracts without an Order Number, | Help and Definitions<br>These links open in a new window                                                                                                    |
| Contract Number:<br>Contract Fiscal Year:                                      | XXXXX-XX-X-XXXX<br>2008                                                                                                    | <ul> <li>View the <u>full help manual</u><br/><u>online</u></li> <li>View the <u>Army Policy</u></li> </ul>                                                    |
|                                                                                | Add New Order                                                                                                    | <ul> <li>See the list of most <u>Frequently</u><br/><u>Asked Questions (FAQ)</u></li> <li>Lookup terms and acronyms in<br/>the <u>CMRA Glossary</u></li> </ul> |
| Note: COR/COTRs and Contra<br>are not responsible for this da<br>NDAA Elements | cting Officers are responsible for entering NDAA data. Contractors<br>ata.                                                        | • Questions and Answers                                                                                                    |
| Form of Contract Action                                                        |                                                                                                    | Call the Help Desk:<br>703-377-6199                                                                                                    |
| Contract Type                                                                  |                                                                                                    | n send an email                                                                                                    |
| Performance-Based Services<br>Acquisition                                      | No                                                                                                    | New Feature                                                                                                    |
| Non-DOD Purchasing Agency                                                      |                                                                                                    |                                                                                                    |
| Competed Action                                                                |                                                                                                    | or multiple locations try our                                                                                                    |
| If Competed, Number of<br>Offerors                                             | 0                                                                                                    | Bulk Loader                                                                                                    |
| Small Business                                                                 | No                                                                                                    |                                                                                                    |
| Small Disadvantaged Business                                                   | No                                                                                                    |                                                                                                    |
| Woman-Owned Small Business                                                     | No                                                                                                    |                                                                                                    |
| DoD Administering Component                                                    |                                                                                                    |                                                                                                    |
| Contracting Organization                                                       |                                                                                                    |                                                                                                    |
|                                                                                | Delete Contract Edit Contract Back to Search                                                                                      |                                                                                                    |

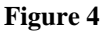

There are four sections of data to enter, review or edit, shown in the following tabs:

- Order Data
- Contact Data
- Location Data
- Fund Cite Data

#### Order Data:

The Order Data elements (Figure 5) are the responsibility of the Contractor and should be reviewed by the COR/COTR in charge of overseeing the contract. The COR/COTR should also edit any incorrect data if necessary.

The following definitions are available to Contracting Officers as a reference to explain the responsibilities of other user roles:

| <b>Required Field</b>                          | Explanation of Required Field                                                                                                    |
|------------------------------------------------|----------------------------------------------------------------------------------------------------|
| Fiscal Year                                    | The fiscal year is the accounting period of the federal government. It begins on October 1 and ends on September 30 of the next calendar year. Each fiscal year is identified by the calendar year in which it ends and commonly is referred to as "FY." |
| Order Number                                   | The Order Number refers to the Task Order and/or Delivery Number<br>of the Contract. For contracts without an Order Number, use "0000"<br>as default.                                                                                                    |
| Requiring Activity Unit<br>Identification Code | The Unit Identification Code (UIC) of the Requiring Activity (RA) that would be performing the mission if not for the contractor. This is not necessarily the Contracting Office, Contracting Administrative Office, or Funding Source.                  |
| Command                                        | Command of the Requiring Activity that would be performing the mission if not for the contractor.                                                                                                    |
| Total Invoiced Amount                          | The total dollar amount invoice during the fiscal year, at the Delivery Order and/or Task Order level.                                                                                                    |

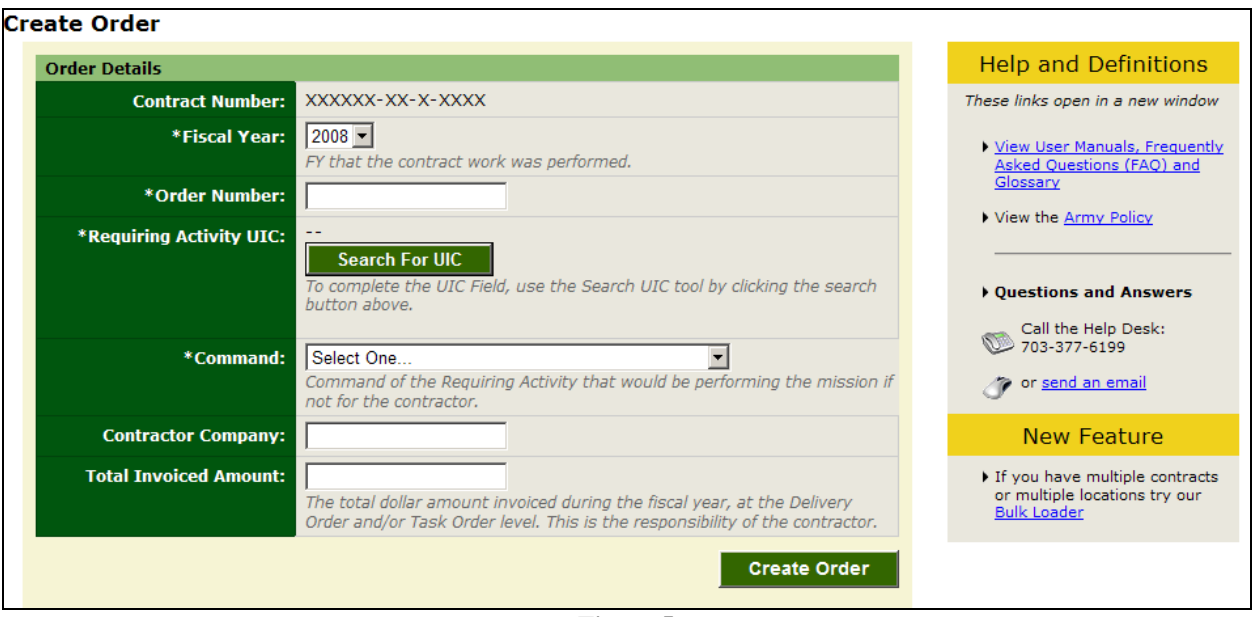

Figure 5

#### Contact Data:

The Contact Data elements are the responsibility of the Contractor and should be reviewed by the COR/COTR in charge of overseeing the contract. The COR/COTR should also edit any incorrect data if necessary.

Contracting Officers are not expected to input any data on this screen (Figure 6).

| Contract Search > Contract: XXXXXX-XX-XXXX> Order: 0000                                          |                                                                                             |  |  |
|--------------------------------------------------------------------------------------------------|---------------------------------------------------------------------------------------------|--|--|
| Contact Details                                                                                  |                                                                                             |  |  |
| Order Data Contact Data Location Data Fund Cite                                                  |                                                                                             |  |  |
| To edit the existing contact information: Click on the point of contact link in the table below. | Help and Definitions                                                                        |  |  |
|                                                                                                  | These links open in a new window                                                            |  |  |
| Contracting Officer (KO)                                                                         | View the <u>full help manual</u>                                                            |  |  |
| First Name:                                                                                      | online                                                                                      |  |  |
| Last Name:                                                                                       | • View the <u>Army Policy</u>                                                               |  |  |
| Phone Number:                                                                                    | <ul> <li>See the list of most <u>Frequently</u><br/><u>Asked Questions (FAQ)</u></li> </ul> |  |  |
| Email Address:                                                                                   | <ul> <li>Lookup terms and acronyms in<br/>the <u>CMRA Glossary</u></li> </ul>               |  |  |
| Save Contracting Officer                                                                         |                                                                                             |  |  |
|                                                                                                  | • Questions and Answers                                                                     |  |  |
| Contractor                                                                                       | Call the Help Desk:                                                                         |  |  |
| First Name:                                                                                      | to or send an email                                                                         |  |  |
| Last Name:                                                                                       | of send an entail                                                                           |  |  |
| Phone Number:                                                                                    | New Feature                                                                                 |  |  |
| Email Address:                                                                                   | <ul> <li>If you have multiple contracts<br/>or multiple locations try our</li> </ul>        |  |  |
| Save Contractor                                                                                  | Bulk Loader                                                                                 |  |  |
|                                                                                                  |                                                                                             |  |  |
| Contracting Officer's Representative/Contracting Officer's Technical Representative (COR/COTR)   |                                                                                             |  |  |
| First Name:                                                                                      |                                                                                             |  |  |
| Last Name:                                                                                       |                                                                                             |  |  |
| Phone Number:                                                                                    |                                                                                             |  |  |
| Email Address:                                                                                   |                                                                                             |  |  |
| Save COR/COTR                                                                                    |                                                                                             |  |  |

Figure 6

#### Location Data:

The Location Details data elements are the responsibility of the Contractors and Subcontractors. These data elements should be reviewed by the COR/COTR in charge of overseeing the contract. The COR/COTR may edit this data if necessary (Figure 7).

| <b>Required Field</b>                   | Explanation of Required Field                                                                                                    |  |
|-----------------------------------------|----------------------------------------------------------------------------------------------------|--|
|                                         | To enter the Federal Service Code (FSC), select the Service<br>Performed in the first dropdown field and click <b>Search</b> . A listing of<br>possible FSCs will appear in the <b>Results</b> dropdown field. Select the<br>correct FSC based on the list of results.                                                                                    |  |
| Federal Service Code                    | To narrow down these FSCs, filter the query by Code or Description<br>after selecting the Service Performed. Enter a value in the Code or<br>Description data cells and then click <b>Search</b> . Again, a listing of<br>possible FSCs will appear in the <b>Results</b> dropdown field. Select the<br>correct FSC based on the list of results.         |  |
| City of Installation or<br>Service      | City or installation where the service is performed.                                                                                                    |  |
| State                                   | State where the service is performed.                                                                                                    |  |
| Zip Code                                | Zip Code where the service is performed.                                                                                                    |  |
| Country                                 | Country where the service is performed.                                                                                                    |  |
| Contractor Type                         | Indicate whether your user role is a Prime or Subcontractor.                                                                                                    |  |
| Direct Labor Hours                      | Total number of labor hours performed at this location for this Federal Service Code.                                                                                                    |  |
| Direct Labor Dollars                    | Total unburdened dollar amount for direct labor performed at this location for this FSC code. This is not the hourly rate.                                                                                                    |  |
| Weapons System Support                  | Indicate whether you are providing support to any Weapons Systems listed in the dropdown field.                                                                                                    |  |
| Questions about Contract<br>Performance | <ol> <li>Indicate if the contract and/or order includes the following services:         <ol> <li>Clinical patient care services in a Department of Defense Medical Treatment facility</li> <li>Expert or Consulting services</li> <li>Support Defense Intelligence or Special Operations components OCONUS</li> <li>Not Applicable</li> </ol> </li> </ol> |  |
| Government Supervision                  | Are the contractor personnel subject to relatively continuous supervision and control by a government employee or officer?                                                                                                    |  |
| Government's Tools and<br>Equipment     | Does the government furnish the principal tools and equipment needed for contract performance?                                                                                                    |  |
| Government Facility                     | Are some or all of the contractor employees provided with a workspace in a government facility for use on a regular basis?                                                                                                    |  |

|                                           | Add New Location                                                                                                    |
|-------------------------------------------|----------------------------------------------------------------------------------------------------|
| *Federal Service Code<br>(FSC):           | To complete the FSC Field, use the Search for Federal Service<br>Code tool by clicking the search button above.<br>Code describing service or product provided to the Army Requiring Activity. |
| *City or Installation of<br>Service:      | Location where the service is performed.                                                                                                    |
| State:                                    | Select One  Outside of US, leave as "Select One"                                                                                                    |
| Zip Code:                                 | Outside of US, not required                                                                                                    |
| *Country:                                 | Select One  Location where the service is performed.                                                                                                    |
| *Direct Labor Hours:                      | Total number of labor hours performed at this location for this FSC code.                                                                                                    |
| *Direct Labor Dollars:                    | Total unburdened dollar amount for direct labor performed at this location for this FSC code. Total dollars NOT hourly rate.                                                                   |
| *Weapon System Support:                   | Select One Are you providing support to any of these Weapons Systems?                                                                                                    |
| *Questions about Contract<br>Performance: | Select One Contractors: Indicate if the contract/order includes the above services                                                                                                    |
| *Government Supervision:                  | Select One<br>Are the contractor personnel subject to relatively continuous supervision and control by a government employee or officer?                                                       |
| *Government's Tools and<br>Equipment:     | Select One<br>Does the government furnish the principal tools and equipment needed for contract performance?                                                                                   |
| *Government Facility:                     | Select One<br>Are some or all of the contractor employees provided with a workspace in a government facility for use on a regular basis?                                                       |
|                                           | Cancel Save                                                                                                    |

Figure 7

*Note:* A COR/COTR may only view the Invoice Amount, Direct Labor Dollars, and Direct Labor Hours if he or she enters the data or claims the record.

#### Fund Cite Data:

Contracting Officers are not expected to enter this information into the CMRA. The COR/COTR is responsible to review the Fund Cite data in the application.

The following explanations are available to Contracting Officers as a reference to explain the responsibilities of other user roles:

| Required Field                    | Explanation of Required Field                                                                                                    |
|-----------------------------------|----------------------------------------------------------------------------------------------------|
| Basic Symbol                      | A four digit code indicating the type of funds or major purpose of the appropriation.                                                                                                    |
| Operating Agency                  | Organization responsible for managing funds to include receiving or<br>issuing funds or organization under whose jurisdiction the<br>installation or activity operates when making deposit fund<br>transactions. |
| Department Code                   | Code which identifies the department receiving the appropriation.                                                                                                    |
| Management Decision<br>Package    | Four digit code which is the controlling link between future year programs and the appropriation enacted by the Congress.                                                                                        |
| Element of Resource               | Four digit code which identifies the type of resource being employed or consumed.                                                                                                    |
| Army Management<br>Structure Code | Code that interrelated programming, budgeting, accounting, and<br>manpower control through a standard classification of Army<br>activities and functions.                                                        |
| Fiscal Year Dollars               | Fiscal year that contract first appears on the inventory.                                                                                                    |

This concludes the Contracting Officer responsibility for the Contract and Order Number uses in the Contractor Manpower Reporting Application.

If you need any additional assistance, please refer to the Help & References section of CMRA, or contact the CMRA Help Desk at <u>contractormanpower@hqda.army.mil</u>.

### 5. **REPORTS**

Contracting Officers can verify which of their Contracts and Order numbers have been entered and saved in the CMRA correctly by viewing and exporting reports. These reports will also allow you to view and verify specific data elements. To view a report, select the **My Reports** tab (Figure 8).

| Home   Help & References   Edit Profile   Logout                                                                              |                                                                                                    |  |  |
|----------------------------------------------------------------------------------------------------|----------------------------------------------------------------------------------------------------|--|--|
| /y Reports                                                                                                    | Welcome <b>Test User</b><br>You are logged in as a <b>Contracting Officer</b>                                                              |  |  |
| Reports                                                                                                    |                                                                                                    |  |  |
| To view a Report, click on the Report Title from the list below.                                                              |                                                                                                    |  |  |
| Report Title Description                                                                                                    |                                                                                                    |  |  |
| ap) Orders that have not been claimed by COR/COTR and/or where a contractor has not entered location data against a contract. |                                                                                                    |  |  |
| KO Verification Report<br>(Aqqreqate)         KO data entry verification report.                                              |                                                                                                    |  |  |
|                                                                                                    | Description         Orders that have not been claimed by COR/COTR and/or wh against a contract.         KO data entry verification report. |  |  |

Figure 8

The screen will display the report(s) which you are authorized to view (Figure 8). Select the report you intend to view by clicking the desired link in the *Report Title* column.

- **KO Report (Gap):** Allows users to view all contract orders that have not been claimed by the COR/COTR and/or where a contractor has not entered location data against a contract.
- **KO Verification Report (Aggregate):** Allows the user to view all contract orders that have been entered by a COR/COTR and a contractor against a specific contract.

Select the appropriate *Fiscal Year* and *Command* filters of the report you would like to view (Figure 9). You have the option of exporting a report to Microsoft Excel by clicking on **Export** to **Excel.** Once you have exported this file, you may save the report onto your hard drive. You may also elect to examine the data without saving information to your hard drive by clicking on **View Report**. Click on the corresponding button once you have made your decision.

| Contractor Manpower Reporting                                                                                                    | Home   Help & References   Edit Profile   Logout                              |
|----------------------------------------------------------------------------------------------------|-------------------------------------------------------------------------------|
| Contract Search My Reports                                                                                                    | Welcome <b>Test User</b><br>You are logged in as a <b>Contracting Officer</b> |
| Reports                                                                                                    |                                                                               |
| KO data entry verification report.<br>To search for a KO Verification Report (Aggregate), select from the fields below and click "View Report."<br>Command: All<br>Fiscal Year: 2009 |                                                                               |
| I                                                                                                    | Export to Excel View Report                                                   |

Figure 9